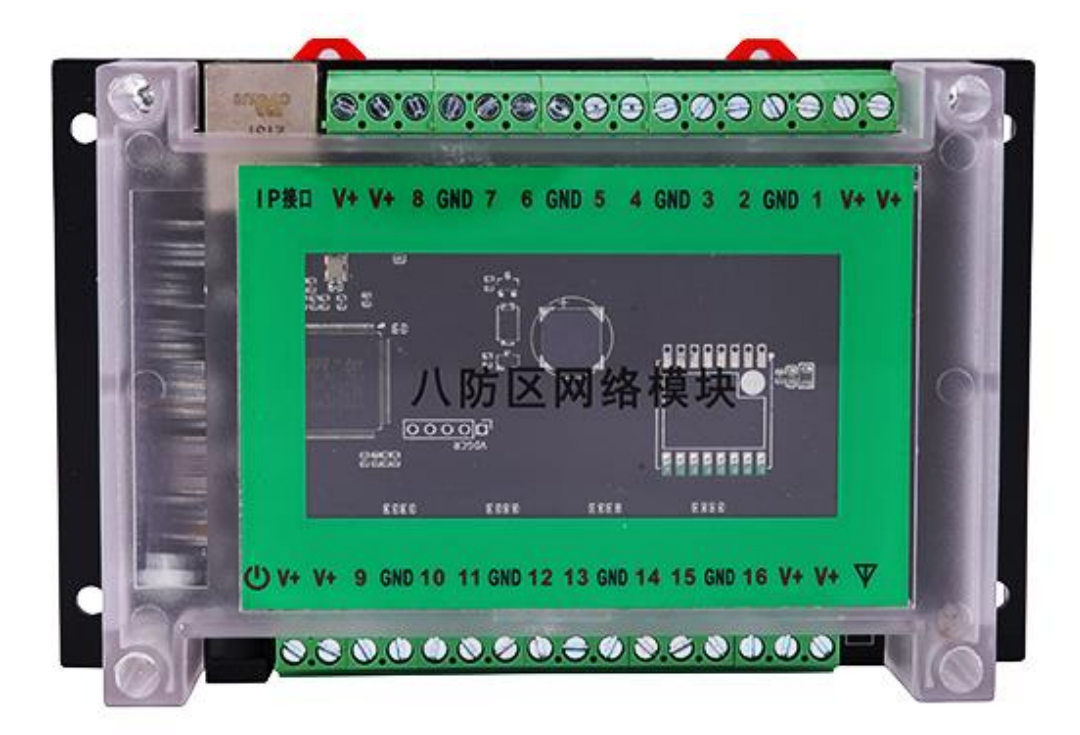

# 八防区网络报警模块 AB-918P v2.0 安装指南

# 目录

| 1、系统概述:      | 3 |
|--------------|---|
| 2、网页配置登录和使用: | 4 |
| 3、参数设置       | 4 |
| 3.1、系统设置:    | 4 |
| 3.2、防区       | 5 |
| 3.2.1 全局参数   | 5 |
| 3.2.2 防区属性   | 6 |
| 3.3、输出       | 7 |
| 3.4、接警中心     | 8 |
| 3.5、用户       | 8 |
| 3.6、保存修改     | 8 |
| 3.7 恢复出厂设置   | 9 |
| 4、手机端用户绑定流程  | 9 |

#### 1、系统概述:

AB-918P 八防区网络模块,通过 IP 网络上报信息到中心,也可由中心反向控制布/撤防操作。

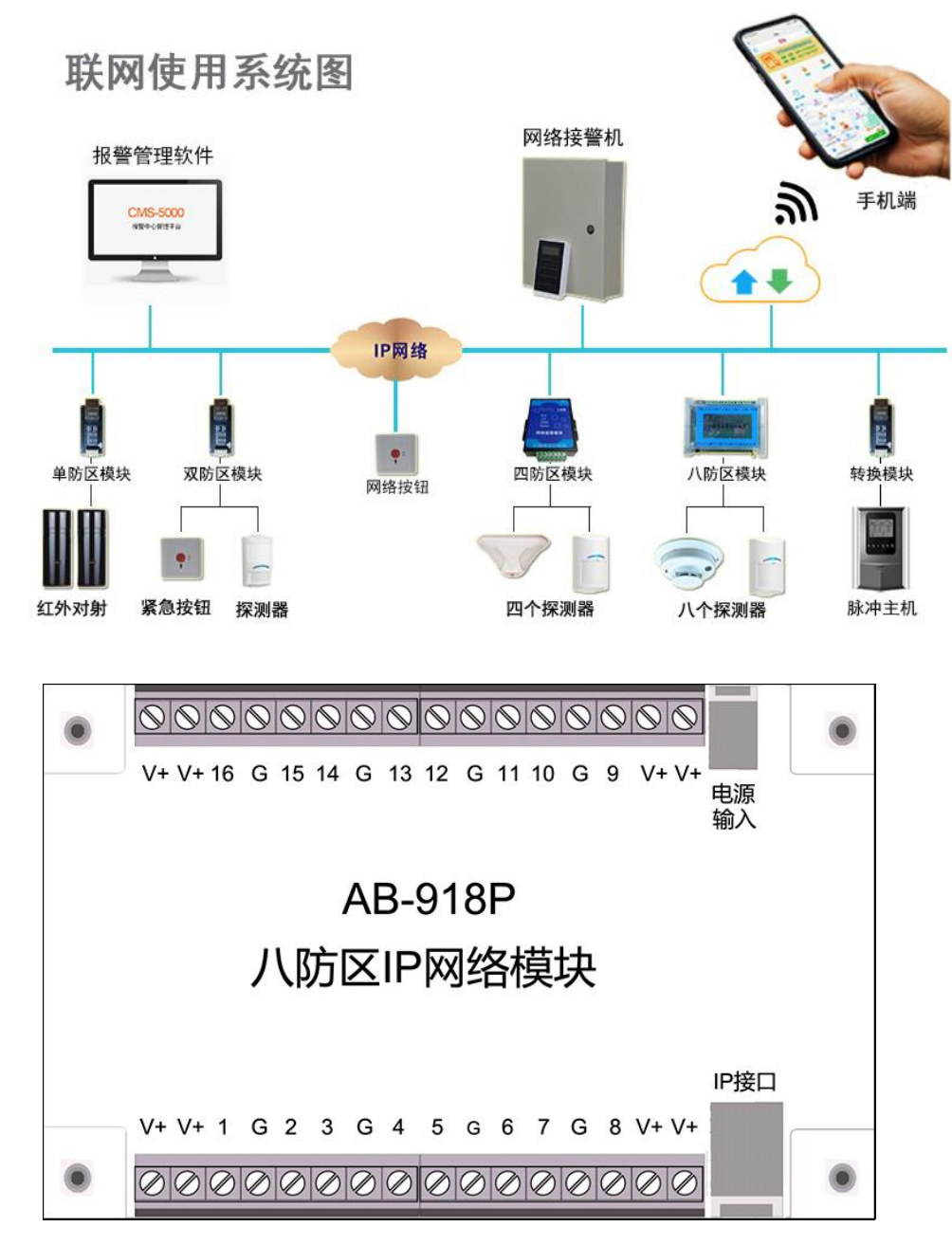

| 标注        | 说明                    |
|-----------|-----------------------|
| 电源输入      | DC12V 输入              |
| IP 接口     | 以太网 RJ-45 端口          |
| 1 - 8、G   | 8 个有线防区端口             |
| 9 - 16、G  | 无源开关信号输出,提供联动输出口及警号接口 |
| 9-16 与 V+ | DC12V1A 有源输出          |
|           |                       |

#### 2、网页配置登录和使用:

2.1、打开网络模块搜索工具,搜索到网络模块 IP 地址(出厂默认 IP 为 192.168.1.109):

| <b>a</b> 🔊 | 网络模块搜索 | 与编程            |      |        |               |               |             |        |
|------------|--------|----------------|------|--------|---------------|---------------|-------------|--------|
|            | 开始扫描   | 停止扫描           | 刷    | 新      |               |               |             | 固件更新服务 |
| #          | 模      | 模块MAC          | 型号   | 软件版本   | IP地址          | 子网掩码          | 默认网关        | DHCP   |
| 1          | 918P   | 4C:EB:D6:44:9C | 918P | 0.0.13 | 192.168.1.109 | 255.255.255.0 | 192.168.1.1 | 静态设置   |
|            |        |                |      |        |               |               |             |        |
|            |        |                |      |        |               |               |             |        |
|            |        |                |      |        |               |               |             |        |
|            |        |                |      |        |               |               |             |        |
|            |        |                |      |        |               |               |             |        |
|            |        |                |      |        |               |               |             |        |
|            |        |                |      |        |               |               |             |        |
|            |        |                |      |        |               |               |             |        |
|            |        |                |      |        |               |               |             |        |
|            |        |                |      |        |               |               |             |        |
|            |        |                |      |        | III           |               |             | •      |
|            |        |                |      |        |               |               | · ·         |        |

2.2、打开浏览器(建议使用谷歌或火狐),输入搜索到的 IP 地址登录,使用网页配置;

2.3、输入密码(默认为9876),然后单击确定,进入参数设置网页;

#### 3、参数设置

#### 3.1、系统设置:

3.1.1 网络参数设置:点【网络配置】右上角三点符号配置相关网络地址,完成后关闭界面;

| > 状态与控制 | 三 系统配置 |                                           |        |
|---------|--------|-------------------------------------------|--------|
| ~ 参数设置  |        |                                           |        |
| 系统配置 1  |        | 网络配置 2                                    | Ŀ      |
| 防区      |        | 推码 255.255.255.0                          |        |
| 输出      |        | 网关 192.168.1.1<br>获取方式 静态设置               |        |
| 接警中心    |        | 系统配置                                      | :      |
| 用户      |        | 接口功能 8防区网络模块                              |        |
| 保存修改    |        |                                           |        |
| 恢复到出厂值  |        |                                           |        |
|         |        |                                           |        |
| > 状态与控制 | 三 系统配置 |                                           |        |
| ∨ 参数设置  |        |                                           |        |
| 系统配置    |        | 网络配置 ⑦                                    | ⊠<br>4 |
| 防区      |        | IP地址 192.168.1.109 2                      |        |
| 输出      |        | 掩码 <u>255.255.255.0</u><br>网关 192.168.1.1 |        |
| 接警中心    |        |                                           |        |
| 用户      |        |                                           |        |
| 保存修改    |        |                                           |        |
| 恢复到出厂值  |        |                                           |        |

3.1.2 接口功能设置:点【系统配置】右上角三点符号选择 8 防区模块或 16 路继电器,完成后关闭界面;

| > 状态与控制                                                                                                    | 三 系统配置 |                                   |        |
|----------------------------------------------------------------------------------------------------|--------|-----------------------------------|--------|
| ◇ 参数设置                                                                                                    |        |                                   |        |
| 系统配置 1                                                                                                    |        | 网络配置                              | :      |
| 防区                                                                                                    |        | 推码 255.255.0                      |        |
| 输出                                                                                                    |        | 网关 192.168.1.1<br>获取方式 静态设置       |        |
| 接警中心                                                                                                    |        | 系統配置 2                            | :      |
| 用户                                                                                                    |        | 接口功能 8防区网络模块                      |        |
| 保存修改                                                                                                    |        |                                   |        |
| 恢复到出厂值                                                                                                    |        |                                   |        |
|                                                                                                    |        |                                   |        |
| > 状态与控制                                                                                                    | 三 系统配置 |                                   |        |
| > 状态与控制<br>~ <b>参数设置</b>                                                                                                    | 三 系统配置 |                                   |        |
| <ul> <li>&gt; 状态与控制</li> <li>&gt; 参数设置</li> <li>系统配置</li> </ul>                                                                 | 三 系统配置 | 系統配置<br>接口功能 8筋区网络模块 → 3          | ⊠<br>4 |
| <ul> <li>&gt; 状态与控制</li> <li>&gt; 参数设置</li> <li>系统配置</li> <li>防区</li> </ul>                                                     | 三 系统配置 | 系統配置<br>接口功能 8防区网络模块 V 3          | ≍<br>4 |
| <ul> <li>&gt; 状态与控制</li> <li>&gt; 参数设置</li> <li>系统配置</li> <li>防区</li> <li>输出</li> </ul>                                         | 三 系统配置 | 系統配置<br>接口功能 ®防区网络模块 ▼ 3          | ⊠<br>4 |
| <ul> <li>&gt; 状态与控制</li> <li>&gt; 参数设置</li> <li>系统配置</li> <li>防区</li> <li>输出</li> <li>接警中心</li> </ul>                           | 三 系统配置 | <u>茶娇配置</u><br>接□功能 8励区网络模块 	 ✔ 3 | ⊠<br>4 |
| <ul> <li>&gt; 状态与控制</li> <li>&gt; 参数设置</li> <li>系统配置</li> <li>防区</li> <li>输出</li> <li>接警中心</li> <li>用户</li> </ul>               | 三 系统配置 | 조弥配置   接口功能 ⑧訪区网络模块 ▼ 3           | ×<br>4 |
| <ul> <li>&gt; 状态与控制</li> <li>&gt; 参数设置</li> <li>系统配置</li> <li>防区</li> <li>输出</li> <li>接警中心</li> <li>用户</li> <li>保存修改</li> </ul> | 三 系统配置 | <u>系統配置</u><br>接□功能 ®防区网络模块 ▼ 3   | ×<br>4 |

## 3.2、防区

### 3.2.1 全局参数

点【全局参数】右上角三点符号配置全局参数,完成后关闭界面;

| > 状态与控制         | ≡ 防区                 |              |
|-----------------|----------------------|--------------|
| ~ 参数设置          |                      |              |
| 系統配置            | 全局参数(防区接线:无电阻/常开) 2  | : 🕒          |
| <sup>防区</sup> 1 | [#1] 立即1<br>[#2] 立即1 | :            |
| 输出              | [#3] 立即1             | :            |
| 接警中心            | [#4] 立即1             | :            |
|                 | [#5] 立即1             | :            |
| 用户              | [#6] 立即1             | :            |
| 保存修改            | [#7] 立即1             | :            |
| 恢复到出厂值          | [#8] 文即1             | :            |
| 〉状态与控制          | 三 防区                 |              |
| ◇ 参数设置          |                      |              |
| 系统配置            | 全局参数 4               | $\mathbf{X}$ |
|                 | 防区接线 元电阻/常开 ▼        |              |
| 防区              | 元中国が常用               |              |

注: 防区接线用于选择防区输入常开/常闭选择。

#### 3.2.2 防区属性

| > 状态与控制 | ≡ 防区                                           |   |
|---------|------------------------------------------------|---|
| ~ 参数设置  |                                                | _ |
| 系统配置    |                                                | : |
| 防区 1    | [#2] <mark>▼⊞1</mark>                          | : |
| 输出      | [#3] 立即1                                       | : |
| 接警中心    |                                                | : |
| 用户      | [#5] <mark>☆⊞1</mark><br>[#6] <mark>☆⊞1</mark> | : |
| 保存修改    | [#7] <u>\$7891</u>                             | ÷ |
| 恢复到出厂值  | [#8] <u>x</u> #01                              | : |
| > 状态与控制 | = 防区                                           |   |
| ~ 参数设置  |                                                |   |
| 系统配置    |                                                | J |
| 防区      |                                                |   |
| 输出      | 按当前参数模板,批量设置指定数量的参数                            |   |

点【#1】右上角三点符号配置防区参数,完成后关闭界面,保存修改;

注:1、防区类型选择:立即/24小时/不使用。

防区批量设置步骤:

| [#1]防区                        | × |
|-------------------------------|---|
| 3 —— ◎ <sub>类型</sub> 24小时 → 1 |   |
| 4 — <b>批星设置</b> 8 — 2         |   |
| 按当前参数模板,批量设置指定数量的参数           |   |

- 1、选择防区类型;
- 2、输入需要设置的同类型防区总数目;
- 3、在类型左上角选择框内打勾;
- 4、 点【批量设置】按钮,设置完成。

#### 3.3、输出

> 状态与控制 = 输出 ~ 参数设置 [#1] 有声报警 0 2 🖸 系统配置 [#2] 不使用 防区 [#3] 不使用 [#4] 不使用 输出 [#5] 不使用 接警中心 [#6] 不使用 用户 [#7] 不使用 [#8] 不使用 保存修改 > 状态与控制 = 输出 ~ 参数设置 #[1]输出 4 🗵 系统配置 输出关联事件 有声报警 ~ 输出时间(秒) (0~999) 0 防区 3 输出 批量设置 输入数量 按当前参数模板,批量设置指定数量的参数 接警中心

918P 模块支持 8 个联动输出,可实现多种联动功能。

输出事件类型 (有7种不同的输出事件类型可供选用):

不使用 不使用输出功能。

有声报警 任何一个防区触发,该输出将动作,输出信号;

**有声报警 + 布撤防提示** 任何一个防区触发,该输出将动作输出信号,同时在系统布撤防时该输出短暂动作一次,输出信号。

系统布防 当系统布防时,该输出将动作,持续输出信号,在系统撤防后,该输出将复位。

系统撤防 当系统撤防时,该输出将操作,持续输入信号,在系统布防后,该输出将复位。

**外部控制**使用控制主机、中心软件、手机 APP 打开远程输出时,该输出将操作; 手动关闭远程输出时,该输出将复位。

防区触发 不管系统是否布防,只要防区触发,该输出将动作;防区恢复,该输出将复位。

防区报警 当关联的防区触发,该输出将动作,输出信号;

#### 3.4、接警中心

| > 状态与控制                                                                                                    | 三 接警中心                                                                                                    |            |
|----------------------------------------------------------------------------------------------------|----------------------------------------------------------------------------------------------------|------------|
| ◇ 参数设置                                                                                                    |                                                                                                    | <u>م</u> 🗔 |
| 系统配置                                                                                                    | [#1] SIMPLE 1:0 192.168.1.239.7700 10<br>[#2] SIMPLE 2:0 192.168.1.110:7700 10                                                                                                    | 2 🗳        |
| 防区                                                                                                    |                                                                                                    |            |
| 接警中心 1                                                                                                    |                                                                                                    |            |
| 用户                                                                                                    |                                                                                                    |            |
| 保存修改                                                                                                    |                                                                                                    |            |
| 恢复到出厂值                                                                                                    |                                                                                                    |            |
|                                                                                                    |                                                                                                    |            |
| 〉状态与控制                                                                                                    | 三 接警中心                                                                                                    |            |
| 〉状态与控制<br>> 参数设置                                                                                                    | 三 接警中心                                                                                                    |            |
| <ul> <li>&gt; 状态与控制</li> <li>&gt; 参数设置</li> <li>系统配置</li> </ul>                                                     | ■ 接警中心<br>[#1]接警中心<br>通信协议 SIMPLE ~                                                                                                    | ⊚ ⊠<br>4   |
| <ul> <li>&gt; 状态与控制</li> <li>&gt; 参数设置</li> <li>系统配置</li> <li>防区</li> </ul>                                         | ■ 接警中心       [#1]接警中心       3       通信协议 SIMPLE                                                                                                    | ⑦ ⊠<br>4   |
| <ul> <li>&gt; 状态与控制</li> <li>&gt; 参数设置</li> <li>系统配置</li> <li>防区</li> <li>接警中心</li> </ul>                           | ■ 接警中心           [#1]接警中心           3           通信协议           SIMPLE           (0~65355)           (3)                                                                                                    | ⑦ ⊠<br>4   |
| <ul> <li>&gt; 状态与控制</li> <li>&gt; 参数设置</li> <li>系统配置</li> <li>防区</li> <li>接警中心</li> <li>用户</li> </ul>               | ■ 接警中心           [#1]接警中心           3           通信协议 SIMPLE            服务器地址 192.168.1.239           端口号 (0~65535)           模块编号 (0~255)           通信机编号 (0                                                                                                    | ⑦ ⊠<br>4   |
| <ul> <li>&gt; 状态与控制</li> <li>&gt; 参数设置</li> <li>系统配置</li> <li>防区</li> <li>接警中心</li> <li>用户</li> <li>保存修改</li> </ul> | ■ 接警中心           [#1]接警中心           3           通信协议 SIMPLE            服务器地址 192.168.1.239           端口号 (0~255)           通信机编号 (0~255)           通信机编号 (0~255)           運信机编号 (0~255)           運信机编号 (0~255)           運信机编号 (0~255)           運信机编号 (0~255)           運行制造 (0~205)           運搬測試問隔 (10 | ⑦ ⊠<br>4   |

点【接警中心】右上角三点符号配置中心参数,完成后关闭界面,保存修改;

设置说明:

通讯协议: SIMPLE(联接中心报警主机或管理软件时采用);

服务器地址:中心报警主机 IP 或中心软件电脑的 IP;

端口号: 与中心设备端口号设置为同一个;

模块编号:模块自身的设备编号;

通信机编号:默认即可;

连接测试间隔:根据中心设置或为0(模块的时间必须小于中心的检测时间,0为不检测);

#### 3.5、用户

用户码可用于系统配置和布防/撤防操作,其中#1 为主码,可以执行更多的功能,主码持有者可以随时 更改或删除个人用户码 (主码不能删除)。

#2 为用户码,用于布防/撤防操作

#### 3.6、保存修改

网络模块参数配置完成后,必须点击保存修改才能把配置参数写入模块,所有设置才能生效。

#### 3.7 恢复出厂设置

单击恢复出厂设置,可对模块进行初始化,所有参数恢复到出厂设置(请慎重!)。

#### 4、手机端用户绑定流程

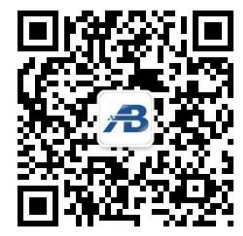

- 1、用微信"扫一扫"或手动添加【安贝智能物联】公众号并关注;
- 2、【运营中心】输入邀请码: AB110
- 3、【设备列表】点【+】添加设备;
- 4、扫描设备二维码,勾选绑定;
- 5、开始正常使用;